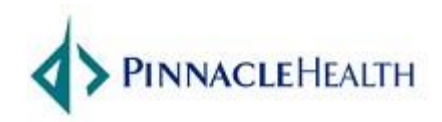

## **Citrix Remote Access - Windows**

| URL          | Go.PinnacleHealth.org |
|--------------|-----------------------|
| Date         | 10/29/2015            |
| Support Desk | 717-231-8870          |
|              |                       |

## **Prerequisites and Notes:**

Version: Receiver for Windows 4.3.100

## **Supported Windows Operating Systems:**

Windows 10, 8.1, 8, 7, Vista

| Procedure                                                           |  |  |  |
|---------------------------------------------------------------------|--|--|--|
| Download the new Citrix Receiver, from the Software Downloads menu. |  |  |  |
|                                                                     |  |  |  |
| Software Downloads                                                  |  |  |  |
| Citrix Receiver for Windows                                         |  |  |  |
| Citrix Receiver for MacOS                                           |  |  |  |
|                                                                     |  |  |  |
|                                                                     |  |  |  |
|                                                                     |  |  |  |

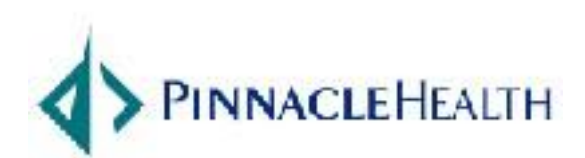

| 2. | Click Run                                                                                                    |                    |  |  |  |  |
|----|----------------------------------------------------------------------------------------------------|--------------------|--|--|--|--|
|    | Do you want to run or save CitrixReceiverWin.exe (44.5 MB) from support.pinnaclehealth.org?                                                                                                    | Run Save  Cancel X |  |  |  |  |
| 2  | Click Yes                                                                                                    |                    |  |  |  |  |
| 5. |                                                                                                    |                    |  |  |  |  |
|    | User Account Control         Image: User Account Control         Image: User Account Control         Image: Do you want to allow the following program to make changes to this computer?         Image: Do you want to allow the following program to make changes to this computer?         Image: Do you want to allow the following program to make changes to this computer?         Image: Do you want to allow the following program to make changes to this computer?         Image: Do you want to allow the following program to make changes to this computer?         Image: Do you want to allow the following program to make changes to this computer?         Image: Do you want to allow the following program to make changes to this computer?         Image: Do you want to allow the following program to make changes to this computer?         Image: Do you want to allow the following program to make changes to this computer?         Image: Do you want to allow the following program to make changes to this computer?         Image: Do you want to allow the following program to make changes to this computer?         Image: Do you want to allow the following program to make changes to this computer?         Image: Do you want to allow the following program to make changes to this computer?         Image: Do you want to allow the following program to this computer? |                    |  |  |  |  |
|    | Show details Yes No                                                                                                    |                    |  |  |  |  |
|    | Change when these notifications appear                                                                                                    |                    |  |  |  |  |
|    |                                                                                                    |                    |  |  |  |  |
|    |                                                                                                    |                    |  |  |  |  |

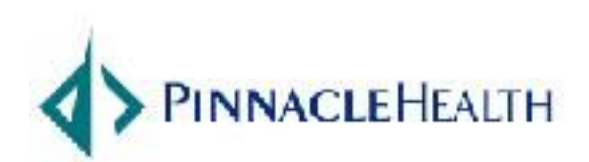

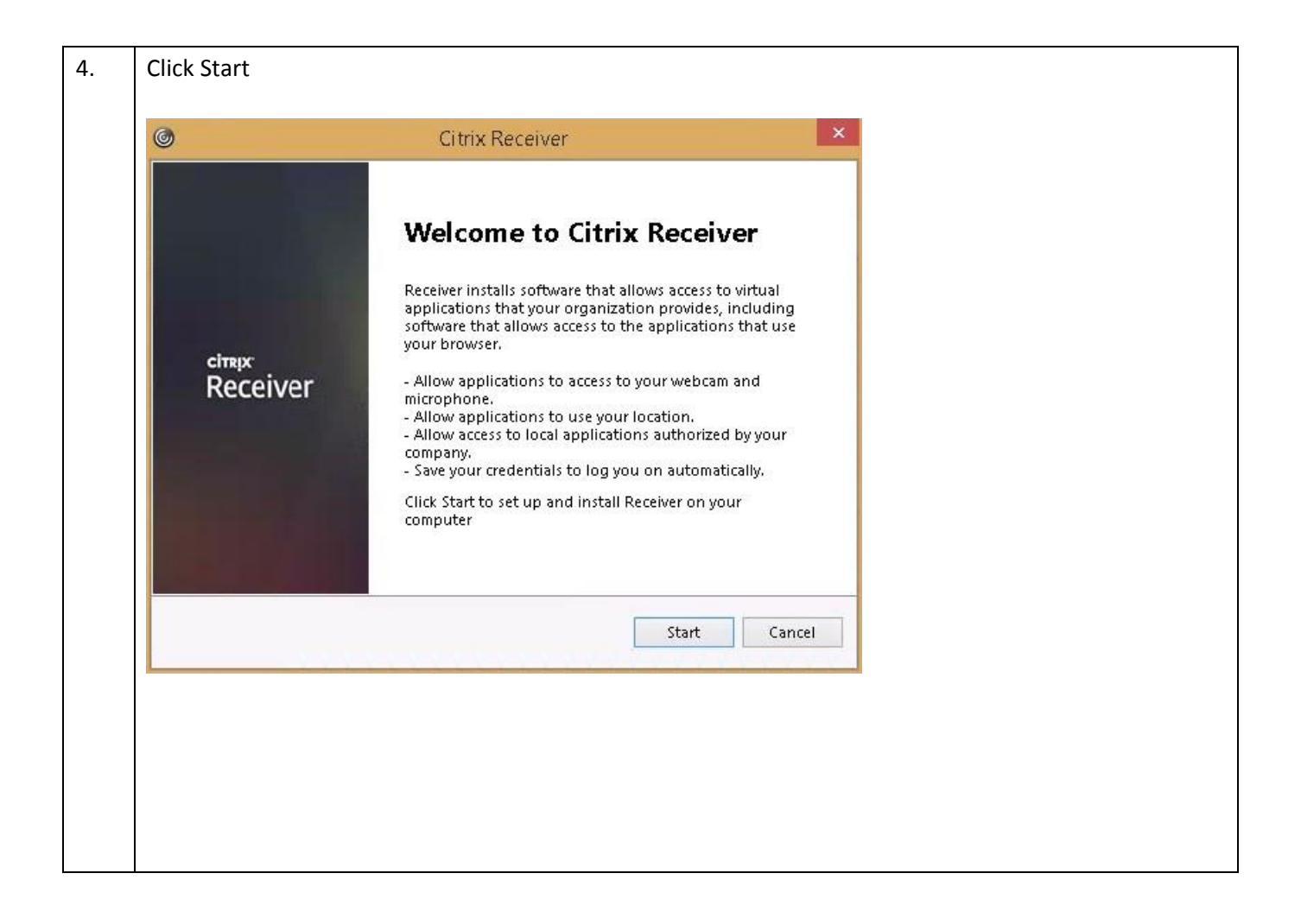

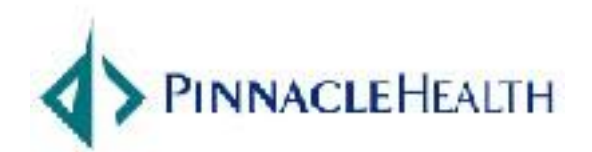

| must accept the license agreement below to proceed.                                                                                                    |                                                                                                    |                                                                                                 |
|----------------------------------------------------------------------------------------------------|----------------------------------------------------------------------------------------------------|-------------------------------------------------------------------------------------------------|
| must accept the license agreement below to proceed.  RIX RECEIVER LICENSE AGREEMENT  is is a legal agreement ("AGREEMENT") between you, the                                                                                                    | icense Agreement                                                                                                    | License A                                                                                       |
| RIX RECEIVER LICENSE AGREEMENT                                                                                                    | u must accept the license agreement below to proceed.                                                                                                    | You must accept                                                                                 |
| is is a legal agreement ("AGREEMENT") between you, the                                                                                                    | ITRIX RECEIVER LICENSE AGREEMENT                                                                                                    | CITRIX RECE                                                                                     |
| ensed User, and Citrix Systems, Inc., Citrix Systems<br>ernational GmbH, or Citrix Systems Asia Pacific Pty Ltd.<br>ur location of receipt of this component (hereinafter<br>ECEIVER") determines the licensing entity hereunder (the<br>plicable entity is hereinafter referred to as "CITRIX"). | his is a legal agreement ("AGREEMENT") between you, the<br>censed User, and Citrix Systems, Inc., Citrix Systems<br>iternational GmbH, or Citrix Systems Asia Pacific Pty Ltd.<br>our location of receipt of this component (hereinafter<br>RECEIVER") determines the licensing entity hereunder (the<br>pplicable entity is hereinafter referred to as "CITRIX"). | This is a lega<br>Licensed Use<br>International<br>Your location<br>"RECEIVER")<br>applicable e |

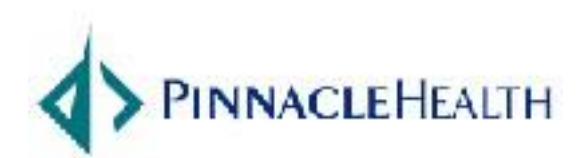

| Click No Tha | citrix Receiver                                                                                                    | × |
|--------------|----------------------------------------------------------------------------------------------------|---|
|              | Help make our products better by<br>joining the Citrix Customer Experience<br>Improvement Program.<br>I agree to send anonymous data and usage statistics to Citrix for<br>the purposes of product analysis and improvement.<br>I an More |   |
|              | Install Cancel                                                                                                    |   |

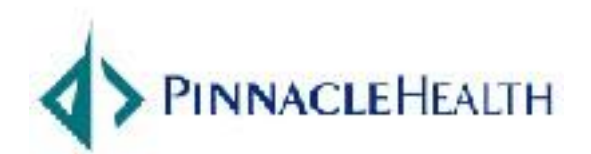

| 7. | Progress of Receiver insta | all             |   |
|----|----------------------------|-----------------|---|
|    | 0                          | Citrix Receiver | × |
|    | Installing Receiver.       |                 | Ô |
|    |                            |                 |   |
|    |                            |                 |   |
|    |                            |                 |   |
|    |                            |                 |   |
|    |                            |                 |   |
|    |                            |                 |   |
|    |                            |                 |   |
|    |                            |                 |   |
|    |                            |                 |   |
|    |                            |                 |   |
|    |                            |                 |   |
|    |                            |                 |   |
|    |                            |                 |   |
|    |                            |                 |   |
|    |                            |                 |   |
|    |                            |                 |   |
|    |                            |                 |   |
|    |                            |                 |   |

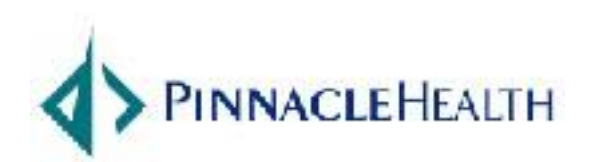

| 8. | Click Add Account                                                                                                    |
|----|----------------------------------------------------------------------------------------------------|
|    | Citrix Receiver                                                                                                    |
|    | citrix<br>Receiver                                                                                                    |
|    | Installation complete<br>If you received instructions to set up Receiver with your email or<br>a server address, click Add Account. |
|    | Add Account Finish                                                                                                    |
| 9. | Type: Go.PinnacleHealth.org and click Add                                                                                           |
|    | Add Account                                                                                                    |
|    | Enter your work email or server address provided<br>by your IT department:                                                          |
|    |                                                                                                    |
|    |                                                                                                    |

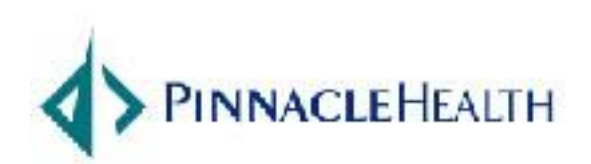

October 29, 2015

7

| 10. | nter your Pinnacle Network Login Account, Password, and Token Code, Click Log On                                                                         |  |
|-----|----------------------------------------------------------------------------------------------------|--|
|     | Citrix Receiver                                                                                                    |  |
|     | User name: testing ×<br>Password: ••••••<br>Passcode: ••••••<br>Log On Cancel                                                                            |  |
|     | Secure connection                                                                                                    |  |
|     |                                                                                                    |  |
| 11. | pplications listed.                                                                                                    |  |
|     | ) Citrix Receiver                                                                                                    |  |
|     | Citrix StoreFront                                                                                                    |  |
|     | Categories > Epic Applications                                                                                                    |  |
|     | Details     Details     Details       Hyperspace XA76<br>Epic Applications     Text-Ply XA76     Text-POC-TST-TSTRPT-RELBLD<br>XA76<br>Epic Applications |  |
|     | Details<br>Text-REL XA76<br>Epic Applications                                                                                                    |  |
|     |                                                                                                    |  |

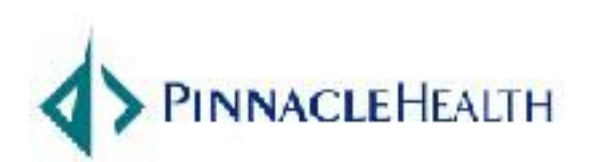

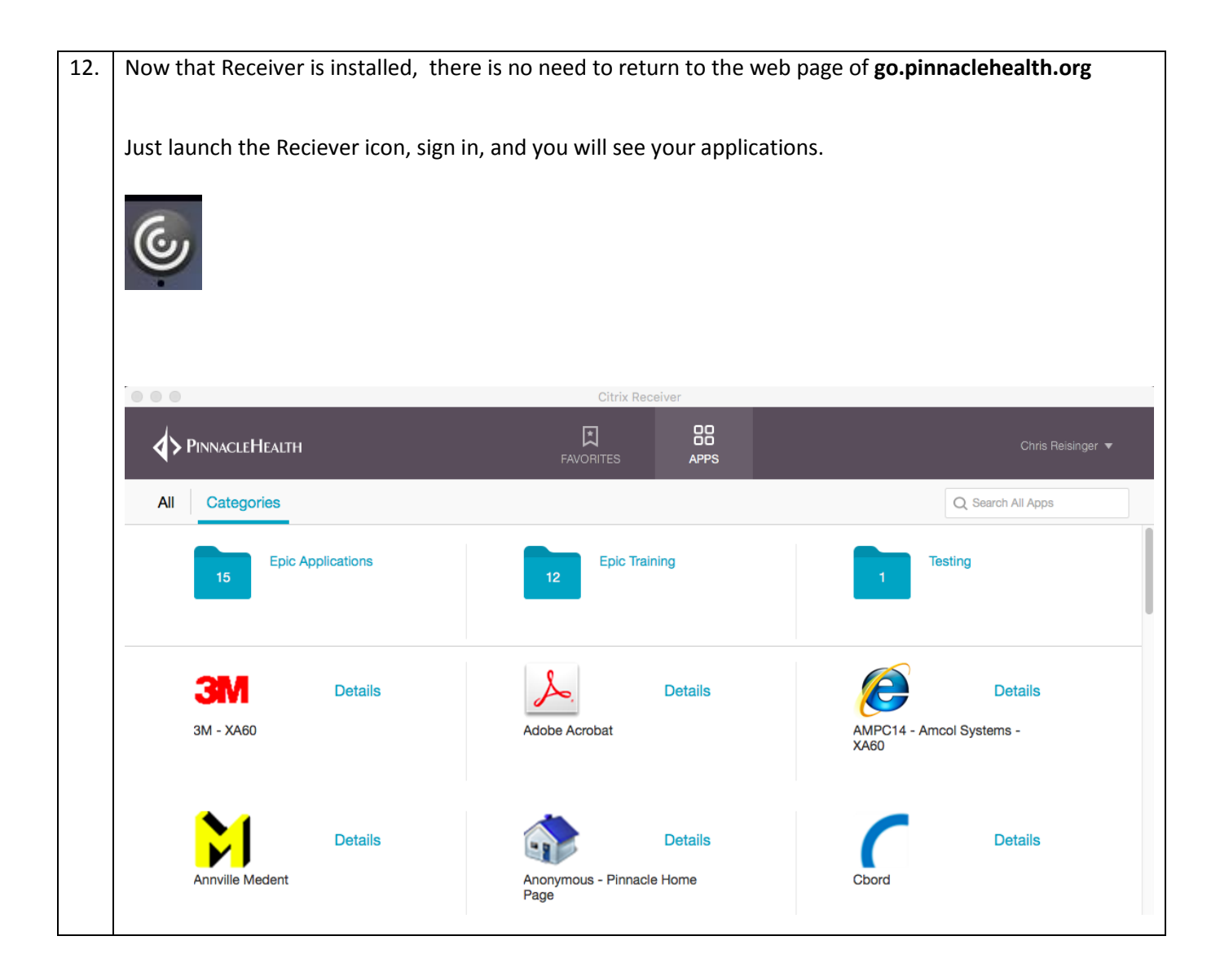

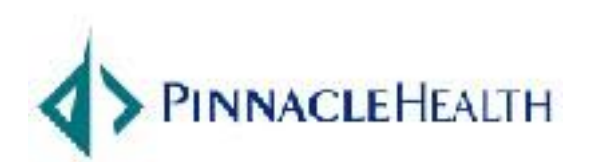